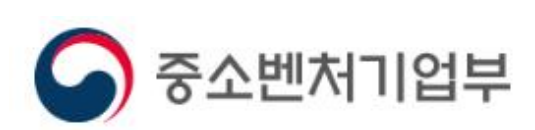

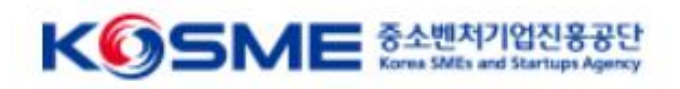

# 중소기업 혁신바우처 사업 수요기업 전산 매뉴얼(25년 2차)

## 목 차

- Part 1 중소기업 혁신 바우처 사업 프로세스(3~6P)
- Part 2 온라인 신청·접수(7~22P)

## ☑ 혁신바우처 유의사항

Part 1

사업 프로세스

- ✤ 바우처는 혁신바우처 플랫폼에서 바우처 포인트로 발급됩니다.
- ✤ 동사업은 전문가 비용을 정부지원 하는 사업으로, 전문가(수행기관) 없이 수요기업 단독으로 바우처를 사용 할 수 없습니다.
- ◆ 바우처는 메뉴판을 이용한 서비스 구매(3자계약)에만 사용할 수 있습니다.
- ◆ 3자계약이 체결되지 않은 과제는 바우처 정산이 불가합니다.(소급적용 포함)
- ✤ 바우처 사용 기한은 협약체결일로부터 '25. 11월까지 최종결과물을 제출하셔야 합니다.

\* 기간엄수, 연장불가

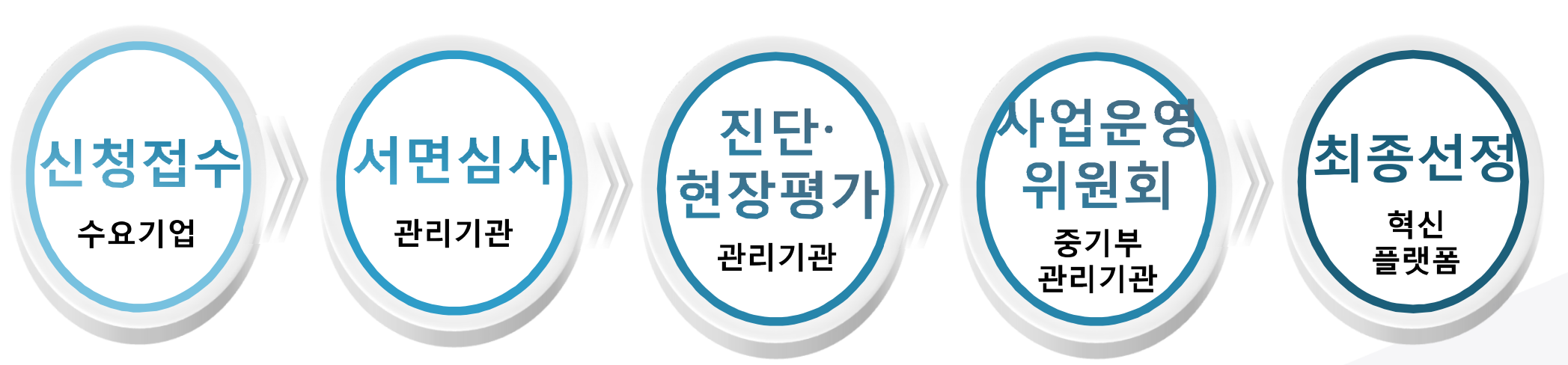

- ✤ 지역특화프로젝트연계형바우처의 경우 현장평가 면제
- ✤ 사업운영위원회를 통하여 최종 지원대상기업 및 분야별 바우처 금액 확정
- ◆ 진단 및 현장평가를 통하여 기업 역량 및 바우처 수요 평가

## ☑ 3단계의 선정평가 실시(중기부 및 관리기관)

## 25년 1차 (일반/중대재해/탄소)

Part 1 사업프로세스

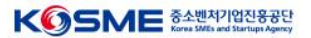

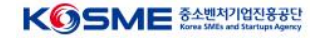

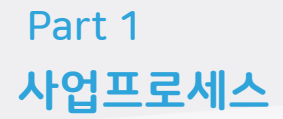

## ☑ 보조금 지급 및 정산 (관리기관 및 운영기관이 수행)

- ◆ 선정된 수요기업은 기업분담금 입금 후 바우처를 발급받아 서비스 메뉴판 활용
- ✤ 서비스가 완료되면 운영기관은 결과물 검토, 관리기관은 수행기관을 대상으로 사업비 지급

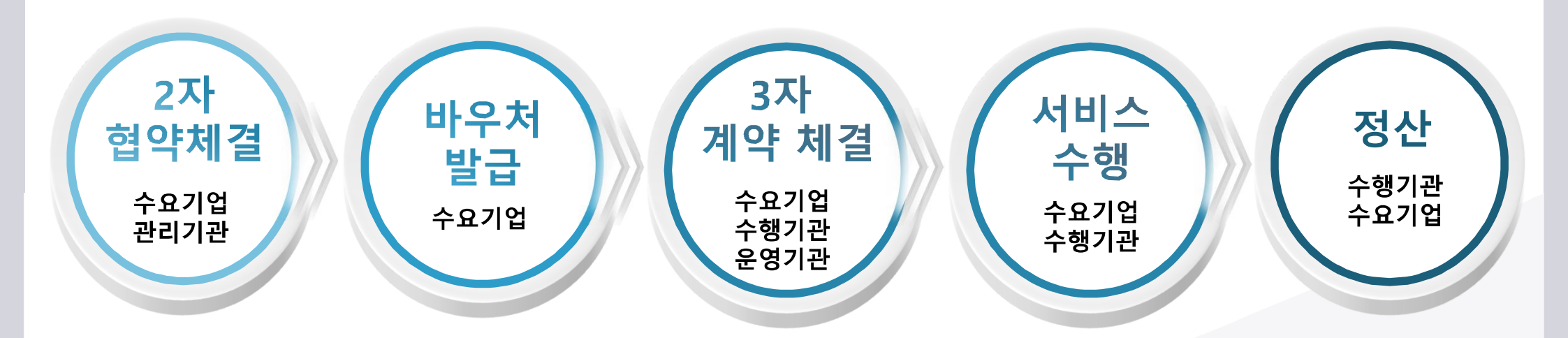

## 1) 메인 화면 및 모집공고

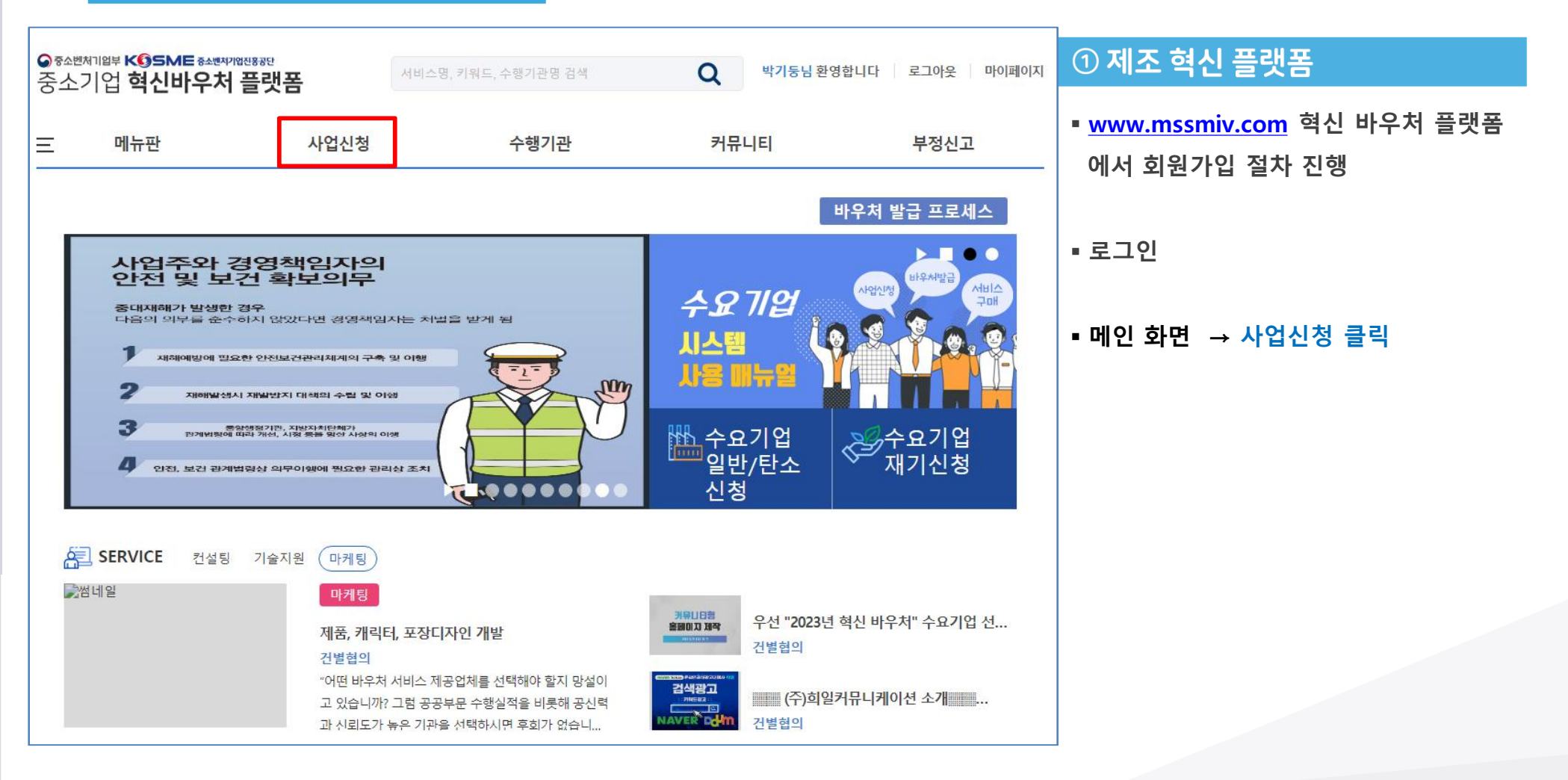

KOSME 중소벤처기업진용공단 Korres SMEs and Startup Agoncy

| 원클릭 사용자매뉴얼 미리 확인하기 원클릭 고                    | 객 서류제출 열기                         |                  |       |
|---------------------------------------------|-----------------------------------|------------------|-------|
| 금액산정하기(예상)                                  |                                   |                  |       |
| I 1. 모집공고 - 신청할 모집공고를 클릭하세                  | 8                                 |                  |       |
| 모집공고 명                                      | 모집기간*                             | 마감일시**           | 관할지방청 |
| [지역특화] [경남지방청]2025년 제2차 지역특화<br>바우처 지원계획 공고 | 2025-02-03 09:00~2025-03-06 18:00 | 2025-03-06 18:00 | 경남지방청 |

#### ※ 원활한 접수를 위해 원클릭 고객서류 제출하기를 반드시 먼저 진행해주시기 바랍니다. (원클릭 제출 관련 문의사항 02-3771-1050)

🖪 지방청 및 지역본지부 관할구역 정보 <mark>다운로드</mark>

🛛 매뉴얼(지역특화/지역자율) 다운로드

※ 신용정보 조회·수집 동의 관련입니다. 수집 방식을 전산화함에 따라 기업/개인(신용)정보 수집·이용·제공·조회 동의서 제출을 각각 기업(사업자)용/대표자 개인용 공동인증서(구 공인인증서) 인증으로 갈음하오니, 신청 접수 시 반드시 인증을 진행하여 주시기 바랍니다.

※ 마감일시까지 신청서 최종 제출을 완료한 건만 인정되며, 이후에 추가접수는 불가능합니다. ※ 신청마감일에 접속자가 폭주하여 서버마비가 발생할 수 있으니, 미리 작성하시어 신청 접수 해주시길 권고드립니다.

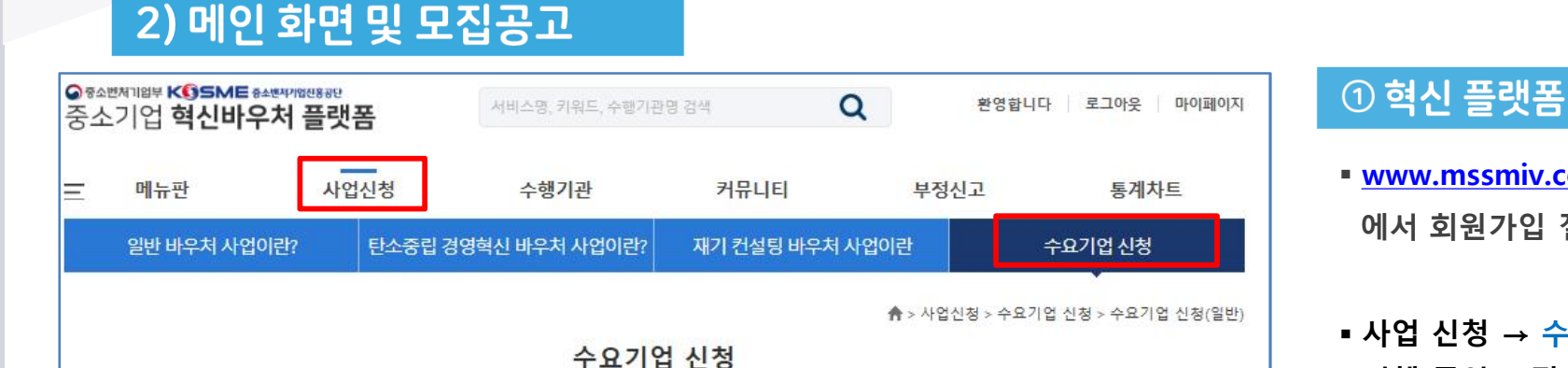

# ■ 해당 바우처 中 희망지원분야 확인 후

매뉴얼 등 다운로드

기업분담금 비율 산정확인

선택

선택하기

사업 신청 → 수요기업 신청 이동하면 현재
 진행 중인 모집 공고 확인

\*금액산정하기를 통해 예상 정부지원금 및

# <u>www.mssmiv.com</u> 혁신 바우처 플랫폼 에서 회원가입 절차 진행

Part 2 <mark>온라인 신청·접수</mark>

KOSME 중소벤처기업진용공단 Korea SMEs and Startup Agency

## 2-1) 금액산정하기

| 2 연 비 유치 사업이단 전 전 정 역 식 비 유치 사업이단 전 기 전 실 명 비 유치 사업이단 수오기 업 식                                                                                                    | 메뉴판        | 사업신청                      | 수행기관         | 커                 | 뮤니티         | 부정신고 |                | 통계차트        |
|----------------------------------------------------------------------------------------------------|------------|---------------------------|--------------|-------------------|-------------|------|----------------|-------------|
| 비우치 예상 계산기       (*)       (*)       (*)       (*)       (*)       (*)       (*)       (*)       (*)       (*)       (*)       (*)       (*)       (*)       (*)       (*)       (*)       (*)       (*)       (*)       (*)       (*)       (*)       (*)       (*)       (*)       (*)       (*)       (*)       (*)       (*)       (*)       (*)       (*)       (*)       (*)       (*)       (*)       (*)       (*)       (*)       (*)       (*)       (*)       (*)       (*)       (*)       (*)       (*)       (*)       (*)       (*)       (*)       (*)       (*)       (*)       (*)       (*)       (*)       (*)       (*)       (*)       (*)       (*)       (*)       (*)       (*)       (*)       (*)       (*)       (*)       (*)       (*)       (*)       (*)       (*)       (*)       (*)       (*)       (*)       (*)       (*)       (*)       (*)       (*)       (*)       (*)       (*)       (*)       (*)       (*)       (*)       (*)       (*)       (*)       (*)       (*)       (*)       (*)       (*)       (*)       (*)       (*)       (*)       (*)                                                          | 일반 바우처 사업이 | l란? 탄소중립 경                | 영혁신 바우처 사업이란 | ? 재기              | 컨설팅 바우처 사업이 | 란    | <del>ک</del> ې | 2기업 신청      |
| 대축액 확인         대축액 확인         대축액 확인         대축액 확인         10억 주차, 10억 전 이하       55%         10억 전 차, 10억 전 이하       55%         10억 전 차, 10억 전 이하       65%         10억 전 차, 10억 전 이하       45%         10억 전 차, 10억 전 이하       45%         10억 전 차, 10억 전 이하       45%         10억 전 차, 10억 전 이하       45%         10억 전 차, 10억 전 이하       45%         10억 전 차, 10억 전 이하       45%         10억 전 차, 10억 전 이하       45%         12억전 전 서, 10억 전 이하       45%         12억전 전 서, 10억 전 이하       45%         12억전 전 서, 10억 전 이하       45%         12억전 전 소, 1500억전 이하       40%         12억전 전 소, 1500억전 이하       40%         12억전 전 서, 10억전 전       60%         12억전 전       0 월         12억전 전       0 월         12억전 전       0 월         12억전 전       0 월         12억전       0 월         12억전       0 월         12억전       0 월         12억전       0 월         12억전       0 월         12억전       0 월         12억전       0 월         12억전       0 월         12억전<                                                                                                    | <b>н</b> - | 우처 예상 계산기                 |              |                   |             |      | ×              | g > 수요기업 신· |
| 비 비 출 역 구분       정 부 보 조 율       자 부 담 비 율       선 택         3 억 원 이 하       85%       15%       1         3 억 원 이 하       75%       25%       1       1         3 억 원 고 ~ 10 억 원 이 하       75%       25%       1       1       1       10억 원 초고 ~ 50억 원 이 하       65%       35%       1       1       1       10억 원 초고 ~ 50억 원 이 하       65%       35%       1       1       1       1       10억 원 초고 ~ 120억 원 이 하       45%       55%       1       1       1       10억 원 초고 ~ 1500억 원 이 하       45%       55%       1       1       1       1       10억 원 초고 ~ 1500억 원 이 하       40%       60%       1       1       1       1       1       1       1       1       1       1       1       1       1       1       1       1       1       1       1       1       1       1       1       1       1       1       1       1       1       1       1       1       1       1       1       1       1       1       1       1       1       1       1       1       1       1       1       1       1       1       1       1       1       1       1       1                                                                                             |            | 매출액 확인                    |              |                   |             |      |                |             |
| 3억원 이하       85%       15%       I         3억원 이하       75%       25%       I         3억원 치가       10억원 초과 ~ 50억원 이하       65%       35%       I         10억원 초과 ~ 50억원 이하       65%       35%       I       I         10억원 초과 ~ 50억원 이하       65%       55%       I       I         10억원 초과 ~ 10억원 이하       45%       55%       I       I         120억원 초과 ~ 120억원 이하       40%       60%       I       I) 8/10 H T         120억원 초과 ~ 120억원 이하       40%       60%       I       I) 8/10 H T         120억원 초과 ~ 120억원 이하       40%       60%       I       I) 8/10 H T         120억원 초과 ~ 120억원 이하       40%       60%       I       I) 8/10 H T         120억원 초과 ~ 120억원 이하       40%       60%       I       I) 8/10 H T         120억원 전점       12억원       0 월       0 월       I) 8/10 H T       I) 8/10 H T         물림픽 사용자여       1/2지원       0 월       0 월       I) 8/10 H T       I) 8/10 H T       III 9/10 H T       III 9/10 H T       III 9/10 H T       III 9/10 H T       III 9/10 H T       III 9/10 H T       III 9/10 H T       III 9/10 H T       III 9/10 H T       III 9/10 H T       III 9/10 H T       III 9/10 H T       III 9/10 H T< |            | 매출액 구분                    | 정부           | 부보조율              | 자부담비율       | 선택   |                |             |
| ····································                                                                                                    | nL7F01117L | 3억원 이하                    |              | 85%               | 15%         | •    |                |             |
| 값 신용정보 2       10억원 초과 ~ 50억원 이하       65%       35%                                                                                                    | 신청마감일      | 3억원 초과 ~ 10억              | 원 이하         | 75%               | 25%         |      |                | 고드립니다.      |
| 값 방 식을 감       50억원 초과 ~120억원 이하       45%       55%                                                                                                    | 신용정보 7     | 10억원 초과 ~ 50억             | 원이하          | 65%               | 35%         |      |                |             |
| 120역원 초과 ~ 1500억원 이하<br>(지역특화) 40% 60%                                                                                                    | -집 방식을 7   | 50억원 초과 ~120억             | 원이하          | 45%               | 55%         |      |                | ·)용/대표자     |
| 에 뉴 열(지역<br>3 지방청 및 7<br>3 원활한 접습<br>(원클릭 제출<br>권률릭 사용자미<br>금액산정하기(예<br>1. 모집공                                                                                                    | 바인용 공동인    | 120억원 초과 ~ 1500<br>(지역특화) | 억원 이하        | <mark>4</mark> 0% | 60%         |      |                | 바랍니다.       |
| 신 감 강 값 값     건설 당     0 원       한 권 감 값     건설 당     0 원       원 클 탁 사용자매     기술지원     0 원       금액산전하기(예     급역확인하기                                                                                                    | ] 매뉴얼(지역   | 신청금액 입력 (정부지              | 원금 기준)       |                   |             |      |                |             |
| (원클릭제출<br>원클릭사용자미<br>금액산정하기(예<br>1. 모집공                                                                                                    | 이하히 저기     | 컨설                        | 18           |                   |             | 0    | 원              |             |
| 원클릭 사용자대<br>금역산정하기(예<br>1. 모집공                                                                                                    | (원클릭 제출    | 기술                        | 지원           |                   |             | 0    | 원              |             |
| 금액산정하기(예<br>금액확인하기                                                                                                    | 원클락 사용자매   | 마카                        | [] []        |                   |             | 0    | 원              |             |
| 1. 모집공                                                                                                    | 금액산정하기(예   |                           | 0            | 환인하기              |             |      |                |             |
|                                                                                                    | 1. 모집공     |                           |              |                   |             |      |                | 1           |

## ① 혁신 플랫폼

- 평균 3개년\* 매출액 확인 후 매출액 확인란에 체크표시
   (\* 개인/법인 모두 '21~23년)
- 각 분야별 정부지원금 기준 신청금액 입력
- 공고문 내 정부지원금 한도 확인필수

| 3. 평가 관할지역본부 선택 - 평가받을 관할지역본부를 선택하세요 |      |  |  |  |
|--------------------------------------|------|--|--|--|
| 관할지역본부                               | 신청하기 |  |  |  |
| 경남서부지부                               | 선택하기 |  |  |  |

| 2. 평가대상 선택 - 평가받을 기업정보를 선택하세요. 관할지방청이 일치하는 본사가 표시됩니다.

주소정보

\* 미감일시: 마감일시 이후에는 작성중인 신청서를 제출할 수 없습니다. 2 비출된 신청서 확인 : 우측 상단 마이페이지 -> 사업신청 및 선정현황

(52851) 경상남도 진주시 동진로 430(충무공동)

| 모집공고 명                                                | 모집기간*                             | 마감일시**           | 관할지방청 | 선택   |
|-------------------------------------------------------|-----------------------------------|------------------|-------|------|
| <mark>[일반]</mark> [경남지방청]2025년 제1차 일반 바우처 지<br>원계획 공고 | 2024-11-08 17:00~2024-11-28 18:00 | 2024-11-28 18:00 | 경남지방청 | 선택하기 |
| <b>[중대재해예방]</b> [경남지방청]2025년 제1차 중대<br>재해 바우처 지원계획 공고 | 2024-11-08 17:00~2024-11-28 18:00 | 2024-11-28 18:00 | 경남지방청 | 선택하기 |
| [ <b>탄소]</b> [경남지방청]2025년 제1차 탄소 바우처 지<br>원계획 공고      | 2024-11-08 17:00~2024-11-28 18:00 | 2024-11-28 18:00 | 경남지방청 | 선택하기 |

#### I 1. 모집공고 - 신청할 모집공고를 클릭하세요

#### (원클릭(중소기업지원플랫폼 1 확인 원클릭(중소기업지원플랫폼) 사용자매 금액산정하기(예상)

www.mssmiv.com 내용:

선택한 관할지역본부로 수요기업 신청서를 작성합니다

관할지방청

경남지방청

#### 진행해주시기 바랍니다.

신청하기

① 모집공고

- 현재 진행 중인 모집 공고 확인 가능 (지원분야 확인)
- 회원가입 시 입력한 주소에 해당하는 지방청 공고만 활성화,

나머지는 비활성화(지사로 신청할 경우 별도의 회원가입 필요)

※ 모집기간에만 신청 가능 하오니, 공고문 확인 必

※ 지역특화/지역자율 중 1개 분야만 신청가능

#### ② 평가대상 선택

• 현장평가를 받을 수요기업의 지역 선택 ※ 본사와 사업자 번호가 다른 지사 신청 > 별도 회원가입

#### ③ 평가 관할지역본부 선택

중진공 평가 관할지역 선택 후 신청 진행

※ 동사의 소재지가 중진공 공동 관할 구역인 경우 업체에서 선택

## 3) 모집공고

Part 2

🖪 지방청 및 지역본지부 관할

※ 원활한 접수를 위해 원클릭

구분

2

온라인 신청·접수

### 4) 1단계(기초점검)

|                                                                                                    | 수요기업 신청 (                                      | 지역특화프로젝트)                                 |                                |
|----------------------------------------------------------------------------------------------------|------------------------------------------------|-------------------------------------------|--------------------------------|
| 1단계(기초점검)                                                                                                | 2단계(자가진단)                                      | 3단계(신용정보동의서                               | d) 4단계(신청정보입력)                 |
| 기초점검                                                                                                    |                                                |                                           |                                |
| 증소기업 혁신바우처 사업은 기술<br>맞춤형 서비스를 제공하고 기업 경                                                                  | 및 경영능력이 열악한 매출액 1,50<br>쟁력 강화를 위한 목적으로 제조입     | 00억원 이하 제조 중소기업 을 디<br>1에 한정하여 참여할 수 있는 사 | 개상으로 기업진단에 따라 바우처 방식<br>·업입니다. |
| 주 업종 확인 🕖                                                                                                |                                                |                                           |                                |
| ※ 사업자등특증에 표시된 업종이 제조업                                                                                    | 입니까?                                           | • લ                                       | 이 아니오                          |
| 신청자격 제한 대상 확인 📀                                                                                          |                                                |                                           |                                |
| <ul> <li>중 금융기관으로부터 불량거래처로 규<br/>* 다만, 회생인가를 받은 기업, 중<br/>참여 가능</li> <li>국세 및 지방세 체납 기업 또는 대3</li> </ul> | 제중인 기업<br>진공 등으로부터 재창업자금을 지원<br><sup>표</sup> 자 | 받은 기업 등 정부 공공기관으로부                        | 터 재기지원 필요성을 인정받은 기업(인          |
| ♠ 휴.폐업 기업<br>▲ 보거적 여사과이기 제조업 도반과                                                                         | 이자비 두 보거져 이라으로 대조여                             |                                           |                                |
| <ul> <li>중소기업 혁신바우처 사업 운영기</li> </ul>                                                                    | 함응비 등 불안한 후속등을 세요입<br>만으로 참여하고 있는 기업 또는 그·     | 특수관계 기업                                   |                                |
| ◈ 신청한 분야에 대하여 중소기업 혁                                                                                     | 신바우처 사업의 수행기업으로 참여                             | 하고 있는 기업 또는 그 <del>특</del> 수관계            | 기업                             |
| ◈ 신청 프로그램의 내용이 동 사업 및                                                                                    | ! <mark>타부처</mark> 정부지원 사업을 통해 지원              | 받은 내용과 유사 중복되는 경우                         |                                |
| ◈ 신정 시 등 사업을 수맹(바우저 잔) ♠ 치고 러가 도 나와요 a치 이사 지                                                             | 역 보유) 중인 업제<br>이바이 기어                          |                                           |                                |
| ● 되는 5년간 등 사업을 5의 이영 시· ▲ 대표자 또는 기억이 보조금변 위바                                                             | 코근는 기급<br>- 트이로 정보 지원사연애 찬여제하 :                | 주이 경요                                     |                                |
| ◈ 대표자 또는 기업이 그 밖에 사회적                                                                                    | : 물의를 일으켜 지원이 합당하지 않                           | 다고 인정되는 경우                                |                                |
| ※ 위 신청자격 제한 대상에 하나라도 해                                                                                   | 당됩니까?                                          | ं व                                       | • 아니오                          |
|                                                                                                    | ⊘ 자가진단 뒤                                       | <b>단계</b> 로 이동합니다.                        |                                |
|                                                                                                    | <b>3</b> पक्षर्यत्र                            | <u>홍으로</u>                                |                                |

#### ① 주 업종 확인

 주업종 확인(통계청 한국표준산업분류 기준) - 사업자등록증 원칙, 실질 영업활동이 다를 경우 영위사업 기준 - 다수의 업종 영위 시, 제품 매출액 비중이 가장 큰 경우 제조업으로 판단(3개년\* 매출액 평균 기준) \* 개인/법인 '21~23년 기준 ② 신청자격 제한 대상 확인 ■ 신청자격 제한 대상 확인 ■ 혁신바우처 사업 수행기관으로 참여하고 있는 기업은

# 등록된 분야의 수요기업으로 지원 불가

## ③ 자가진단 단계 이동

■ 기초점검 문제가 없는 경우 다음단계로 클릭, 자가진단 실시

#### 5-1) 2단계(자가진단)

|                                                                     | 수요기업 신청 (                              | 지역특화프로젝트)                         |                                     |
|---------------------------------------------------------------------|----------------------------------------|-----------------------------------|-------------------------------------|
| 1단계(기초점검)                                                           | 2단계(자가진단)                              | 3단계(신용정보동의서)                      | 4단계(신청정보입력                          |
| I 자가진단                                                              |                                        | _                                 |                                     |
| 10자 산업문류코드 확인(수 업종 '<br>1-1. 검색된 분류코드 값은 무엇입니까?<br>* 검색어 예시 > 음료 제조 | 검색어" 입력 후 검색) 검색                       | 하기<br>분류코드 입력<br>*입력 예시 >         | 10501                               |
| * 업종                                                                |                                        | C10(1. 식료품<br>*입력 예시) 분           | 제조업)<br>!류코드 : 10501 > 업종 : C10     |
| 평균매출액 산정 🕜                                                          |                                        |                                   |                                     |
| 2-1. 수요기업의 설립일자(창업·합병·분할)                                           | 말)는 언제입니까?                             | 2024-02-01                        | Ì                                   |
| 2-2. 평균매출액 산정 – 평균 매출액 예상역                                          | 백 기입                                   | 평균 매출액 0                          | 예상액 기입                              |
|                                                                     | ※ 평균매출액                                |                                   | 0 원                                 |
| 2. 평균매출액 산정 🕐                                                       | 탄입\는 어제인(L1762                         | 2018-02-01                        |                                     |
| 5 - 1 T T T T T T T T T T T T T T T T T T                           | 은 C/C 전체 실력/지:                         | ※표준재무제표 기<br>2021년 매출역 입          | 준<br>[력:0원                          |
| 2-2. 평균매출액 산정 - 2021년, 2022년                                        | l, 2023년 매출액 합계를 3으로 나눈 금 <sup>,</sup> | 액 2022년 매울액 입<br>2023년 매울액 입<br>전 | [력 : 0 원<br>]력 : 0 원<br>평군매출액계산(클릭) |
|                                                                     |                                        |                                   |                                     |

#### ① 주 업종 확인

- 주업종 확인(통계청 한국표준산업분류 기준)
- 분류코드 입력 : 산업분류코드 5자리 입력
- 분류가 애매한 경우 통계청 개별 문의

#### ② 평균 매출액 산정

지역특화프로젝트 연계형바우처
 레전드 50+ 선정기업만 신청 가능(선정확인서 제출 必)
 제조 소기업 + 중기업 모두 신청가능
 (평균 매출액 1,500억 이하 신청가능)

- 지역자율형 바우처
   (2월 10일 이후 지방청별 개별일정 공고예정)
- 소기업만 신청가능, 레전드 50+ 미선정기업 신청가능
   (평균 매출액 120억 이하만 신청가능)

★ 입력 시 매출액 작성 구간이 자동으로 반영되므로
 해당 연도별 표준재무제표 매출액만 입력하면 됩니다 ★

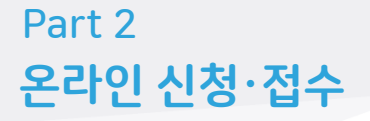

KOSME 중소벤처기업진흥공단 Korea SMEa and Startups Agency

#### ★ 평균 매출액 산정 ★

#### □ 평균 매출액 산정 방법

비미이지에 그녀

- 법인 및 개인 : 평균매출액은 직전 사업연도 3년간('21년 ~ '23년 평균매출액은 직전 사업연도 3년간의 표준재무제표 기준)의 매출액 평균으로 산정
  - 매출액 평균으로 산정

| 실답일사멸 구문<br>(창업·합병·분할일)    | 평균 매출액 산정방법                                                                            | ■ 24년 설립 ☞ 24년 예상 매출액 기입 |
|----------------------------|----------------------------------------------------------------------------------------|--------------------------|
| '21년.1.1 이전 설립 기업          | – '21년, '22년, '23년 매출액 합계를 3으로 나눈 금액                                                   | - 25년 설립 ☞ 25년 예상 매물액 기업 |
| '21년 설립                    | - '22, '23년 매출액 합계를 2로 나눈 금액                                                           | _                        |
| '22년 설립                    | - '23년 매출액                                                                             | _                        |
| '23.1月 <u>~</u> '23.11月 설립 | - '23년 매출액을 '23년 영업월수'로 나눈 후 12를 곱한 금액<br>* 영업월수 : <u>설립월의 다음달부터</u> 설립연도의 12월까지의 개월 수 | _                        |
| '23.12月 설립                 | - '23년 매출액을 설립일로부터 12뭘 31일까지의 일수로 나눈 후<br>365를 곱한 금액                                   |                          |
| '24년 설립기업                  | - 평균 매출액 예상액 기입('24년 <u>표준제무제표</u> 발급 전)                                               |                          |
| '25년 설립기업                  | - 평균 매출액 예상액 기입                                                                        |                          |
|                            |                                                                                        |                          |

## 5-2) 2단계(자가진단)

| 구분               | 2021        |        | 2022                    |                  | 2023 |   | 해당 분야 평균 | 배출액 |
|------------------|-------------|--------|-------------------------|------------------|------|---|----------|-----|
| 1. 제품매출액 입력      | 0           | 원      | 0                       | 원                | 0    | 원 | 0        | 원   |
| 2. 상품매출액 입력      | 0           | 원      | 0                       | 원                | 0    | 원 | 0        | 원   |
| 3. 임대료수입액 입<br>력 | 0           | 원      | 0                       | 원                | 0    | 원 | 0        | 원   |
| 4. 서비스수입액 입<br>력 | 0           | 원      | 0                       | 원                | 0    | 원 | 0        | 원   |
| 5. 수수료수입액 입<br>력 | 0           | 원      | 0                       | 원                | 0    | 원 | 0        | 원   |
| 6. 용역매출액 입력      | 0           | 원      | 0                       | 원                | 0    | 원 | 0        | 원   |
| 7. 기타매출액 입력      | 0           | 원      | 0                       | 원                | 0    | 원 | 0        | 원   |
| 충합               | 0           | 원      | 0                       | 원                | 0    | 원 | 0        | 원   |
| J력된 1. 제품매출액 Q   | 력의 평균매출액이 E | 평균 매출액 | 보다 높아야 신청이<br>7개 분야 평균미 | 가능합니다<br> 출액 계산( | 클릭)  |   |          |     |

#### ① 제조업 영위 여부 확인

#### [7개 매출액 구분 중 제품매출액 비중이 가장 큰 경우 제조업 인정]

- 개인/ 법인 : '21~'23년 평균 기준
- 백원 단위에서 반올림하여 천원 단위까지 입력
- 구분 1~6에 해당하지 않는 매출은 7번 기타에 합산하여 기입

# ★ 설립 연도 입력 시 매출액 작성 구간이 자동으로 반영되므로 해당 연도별 표준재무제표의 분야별 매출액 입력★

★ 각 연도별 총합이 2. 평균 매출액 산정 값과 일치하도록 입력★

★ 천원단위 조정으로 인해 총합의 천원단위 총액이 다른 경우
 제품매출액을 천원단위로 조정하여 총액을 일치 시킨 후 진행

|                 | 3억원 이하                                                                                                    | 85%                                                      | 15%                               | ■ 평균 매춬액 산정 결과 값으로 연동             |
|-----------------|----------------------------------------------------------------------------------------------------|----------------------------------------------------------|-----------------------------------|-----------------------------------|
|                 | 3억원 초과 ~ 10억원 이하                                                                                                  | 75%                                                      | 25%                               |                                   |
|                 | 10억원 초과 ~ 50억원 이하                                                                                                 | 65%                                                      | 3 5%                              | ■ 지역특화 연계형 바우처는 중기업 + 소기업 모두 신청가능 |
|                 | 50억원 초과 ~120억원 이하                                                                                                 | 45%                                                      | 55%                               | (레전드 50+ 선정기업만 신청 가능)             |
|                 | 120억원 초과 ~ 1500억원 이하                                                                                              | 40%                                                      | 60%                               |                                   |
| 2 1청 분야 및 프로그램  | · 확인 📀                                                                                                    |                                                          |                                   | ■ 지역자율형 바우처는 소기업만 신정가능            |
| 컨설팅             | 🖾 경영기술 전략                                                                                                    |                                                          |                                   | (2월 10일 이후 지방청별 개별일정 공고예정)        |
| 기술지원            | ☎ AXDX주진전략 □ 시제중제작 □ 시스템 및 시:<br>□ 제중 시립·인증·연구장비활용                                                                | 설구축 □ IP기반 기술사업화                                         |                                   | ② 신청 분야 및 프로그램 확인                 |
| 마케팅             | 다 디자인 개선 🗱 브랜드 지원 🔅 홍보물 제작                                                                                        | 🖸 광고 지원                                                  |                                   | ■ 분야볔 지워 받고자 하는 프로그램 서택           |
| 3 제조언 여브 미 예사   | 자기 보다그 화이 👩                                                                                                    |                                                          |                                   |                                   |
|                 | 제조업 여부 및 예상 자기 부담금<br>지원사업에 신청 가능한 <b>제조 중</b>                                                                    | <sup>확인</sup><br>· <b>소기업</b> 입니다.                       |                                   | ③ 제조 소기업 대상 여부 및 예상 자부담금 확인       |
| 7               | 「원하신 분야(프로그램)와 <b>예상</b> 자기 부담금은 다음과 같습니다                                                                         | h. (정부지원금 한도 최대 금액                                       | 선택 시)                             | ■ 신청한 프로그램 최대 한도 대비 자부담금 확인 가능    |
| 컨설팅 -<br>기술지원 - | 정부지원금 한도 15,000,000 (원) [85%] / <b>자기 부담금 2,647,0</b><br>- 정부지원금 한도 20,000,000 (원) [85%] / <b>자기 부담금 3,529</b> ,/ | 00 (원) [15%] = 총액 : 17,647<br>000 (원) [15%] = 총액 : 23,52 | ,000(원) [100%]<br>9,000(원) [100%] | ■ 😢 클릭 시 제조 소기업 대상 여부 확인(업종-매출액)  |
|                 | r0에사1 치대 자기 브다그 초게 .                                                                                              | 6 176 000 (원)                                            |                                   | ■ 제조업 대상이 아닌 경우 "지원 불가"           |
|                 | [헤어] 피테 시시 구머머 중세 .                                                                                               | 0,170,000(四)                                             |                                   | ■ 지원 대상인 경우 "다음단계로" 클릭            |
|                 | 다음단계로 홈으로                                                                                                    |                                                          |                                   |                                   |
|                 |                                                                                                    |                                                          |                                   |                                   |
|                 |                                                                                                    |                                                          |                                   |                                   |

자기부담 비율

정부지원 비율

## 5-3) 2단계(자가진단)

매출액 구분

Part 2 온라인 신청·접수

평균매출액에 따른 지원보조율 확인

① 평균 매출액 및 지원보조율 확인

평균매출액\*\*

정부지원비율\*\*

18,333,000 원

\* 기업매출액 수정 불가. 수정을 원하시면 신청서 삭제 후 다시 신청하시기 바랍니다.

85 %

## 6-1) 3단계(신청정보입력)

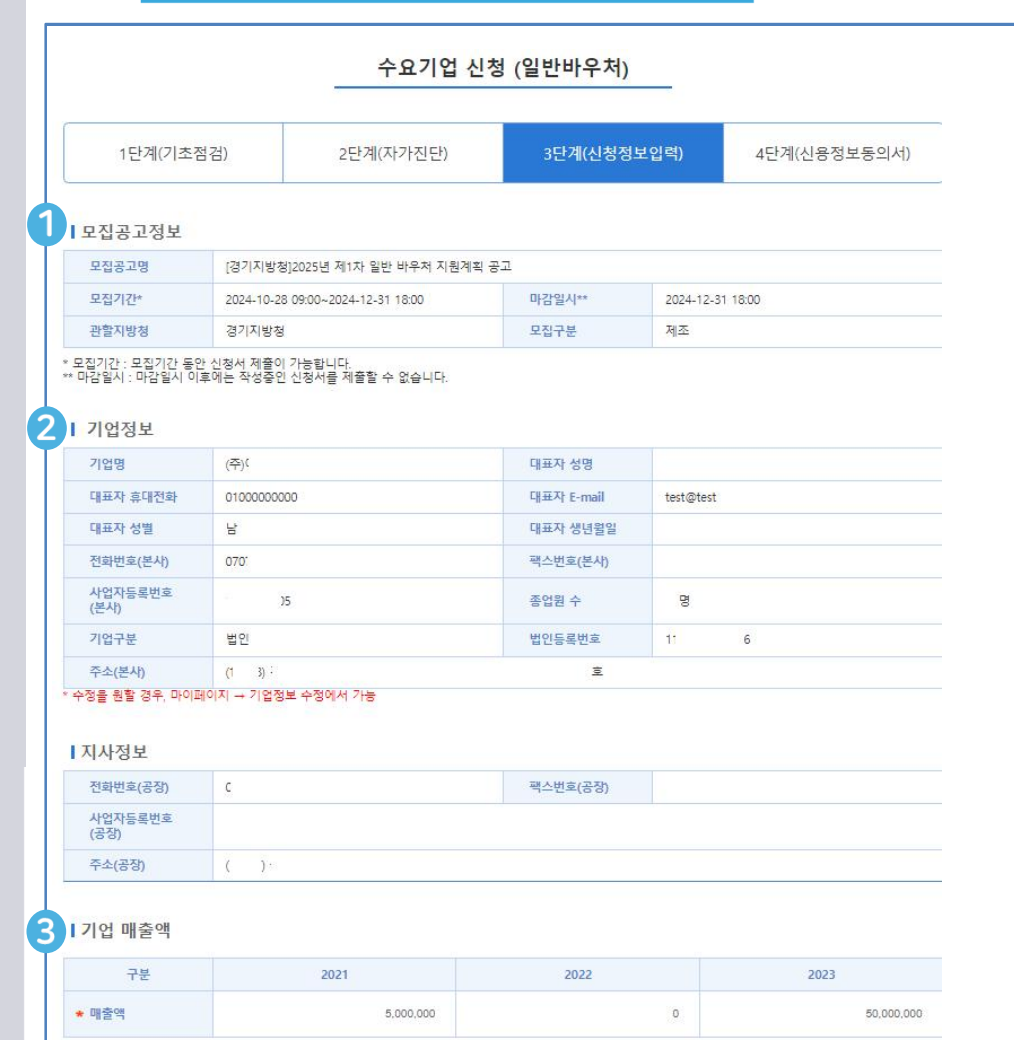

기업설립일자

기업부담비율\*\*

2020-11-10

15 %

#### ① 모집공고 정보

#### ■ 모집공고 정보 현황 표시

#### ② 기업정보

- 회원가입 시 입력한 정보 반영됨으로 수정이 필요한 경우
   마이페이지에서 수정
- 사업자명, 사업자번호는 "변경불가" 관리자 승인 필요 커뮤니티-문의하기를 통해 변경요청 신청
   "제목 : 사업자정보 변경요청, 문의기관 : 관리기관"

#### ③ 기업 매출액

 자가진단 시 입력한 평균 매출액 정보 자동 연동됨으로 수정이 필요한 경우, 신청서 제출 후 신청취소 후 재시작
 자가진단 시 7개 분야 매출액 정보 자동 연동됨으로 수정이 필요한 경우, 신청서 제출 후 신청취소 후 재시작

## 6-2) 3단계(신청정보입력)

#### 1 **7개** 분야 매출액

| 분            | 2021        | 2022 | 2023         | 해당 분야 평균 매출액 |
|--------------|-------------|------|--------------|--------------|
| 1. 제품매출액 입력  | 5,000,000 원 | 0 원  | 50,000,000 원 | 18,333,000 원 |
| 2. 상품매출액 입력  | 0 원         | 0 원  | 0 원          | 0 원          |
| 3. 임대료수입액 입력 | 0 원         | 0 원  | 0 원          | 0 원          |
| 4. 서비스수입액 입력 | 0 원         | 0 원  | 0 원          | 0 원          |
| 5. 수수료수입액 입력 | 0 원         | 0 원  | 0 원          | 0 원          |
| 6. 용역매출액 입력  | 0 원         | 0 원  | 0 원          | 0 원          |
| 7. 기타매출액 입력  | 0 원         | 0 원  | 0 원          | 0 원          |

#### \* 7개 분야 매출액 수정 불가. 수정을 원하시면 신청서 삭제 후 다시 신청하시기 바랍니다.

#### 2 1 기본정보입력

| 산업분류코드  | 10501           |        |        |  |
|---------|-----------------|--------|--------|--|
| * 업종    | C10(1. 식료품 제조업) | ★ 생산품목 |        |  |
| * 관할지방청 | 경기지방청           | * 평가지역 | 경기서부지부 |  |

#### 3 생산방식 (복수선택 가능)

\* 생산방식

□ 자사제조(자체 생산시설 보유) □ 주문자 위탁생산(OEM, 외주가공)

#### 4 I 대표자 경력 및 학위 (경영자 사업화 전문성)

| 취득여부       | 전공 및 종사연도 | 영위업종            | 전공과 영위업종의 연관성 |
|------------|-----------|-----------------|---------------|
| 석사취득 아니오 🗸 |           | C10(1. 식료품 제조업) |               |
| 박사취득 아니오 🗸 |           | C10(1. 식료품 제조업) |               |

#### ※ 경력을 추가하시려면 추가 버튼을 눌러주세요.

#### 5 과제 책임자

선택

| * 이름    | * 직위  |  |
|---------|-------|--|
| * 휴대폰번호 | * 이메일 |  |

#### ① 7개 분야 매출액

자가진단 시 7개 분야 매출액 정보 자동 연동됨으로
 수정이 필요한 경우, 신청서 제출 후 신청 취소 후 재시작

#### ② 기본정보입력

- 업종에 해당하는 생산품목 입력
- 업종, 지방청, 평가 지역은 모집 단계 값 연동

#### ③ 생산방식

추가 삭제

■ 생산방식 입력(복수입력 가능)

#### ④ 경영자(대표자) 사업화 전문성

대표자 학위 및 경력사항 입력
 (우측 추가, 삭제 버튼 사용하여 항목 추가 삭제 가능)

#### ⑤ 과제 책임자

■ 동 사업의 신청을 관리하는 담당자로 최종 선정 통보까지 SMS, E-mail 등 알람 발송

## 6-3) 3단계(신청정보입력)

#### 지원분야 및 프로그램

| -    |                                                   |
|------|---------------------------------------------------|
| 컨설팅  | 데 중대세애에임                                          |
| 기술지원 | 🗆 시제품제작 🛛 시스템 및 시설구축 💷 기술이전 및 지재권 획득 💷 제품 시험 및 인증 |
|      |                                                   |
| 마케팅  | 🗆 디자인 개선 🖉 브랜드 지원 🔹 홍보지원                          |

#### ※ 지원분야를 선택하면 신청한도금액이 변경됩니다.

#### Ⅰ 바우처 정부지원금 금액

※지원분야 및 프로그램을 선택하면 압력할 수 있습니다

| 분야   | 정부지원금액 / 신청한도금액    | 기업분담금 | 총 바우처금액 |
|------|--------------------|-------|---------|
| 컨설팅  | 0 원 / 20,000,000 원 | 0 원   | 0 원     |
| 기술지원 | 0 원 / 15,000,000 원 | 0 원   | 0 원     |
| 마케팅  | 0 원 / 20,000,000 원 | 0 원   | 0 원     |
| 총계   | 0 원                | 0 원   | 0 원     |

#### ┃ 지원사업 주제

2

#### ※지원분야 및 프로그램을 선택하면 입력할 수 있습니다

| 분야                 | 프로그램       | 주제                                             |
|--------------------|------------|------------------------------------------------|
| 컨설팅                | 중대재해예방     | 예) 지속적인 기업 성장을 위한 중장기 경영 전략 및 비즈니스모델 컨설팅       |
| 기술지 <mark>원</mark> | 시스템 및 시설구축 | 예) 제품품질혁신을 위한 빅데이타 활용및 스마트품질활동                 |
| 마케팅                | 브랜드 지원     | 예) 홍보 전문업체를 통해 브랜드 및 제품 SNS, 웹사이트 홍보를 통한 매출 증대 |

#### ※ "지원사업 주제"는 세부적으로 추진할 내용을 작성

#### ① 지원분야 및 프로그램

■ 최종 신청할 분야별 프로그램 선택

#### ② 바우처 정부지원금 금액

프로그램별 한도 내 지원 받은 정부지원금 작성
분야별 지원 받고자 하는 세부 내용을 "지원사업 주제" 작성
정부지원금 총 합계는 50백만원 초과 신청 불가
※ 탄소 바우처의 경우 프로그램별로 "지원사업 주제" 작성 (추후 변경 불가)

#### ③ 지원사업 주제

■ 프로그램별 수행 상세 내역 입력

## 6-4) 4단계(희망 수행기관)

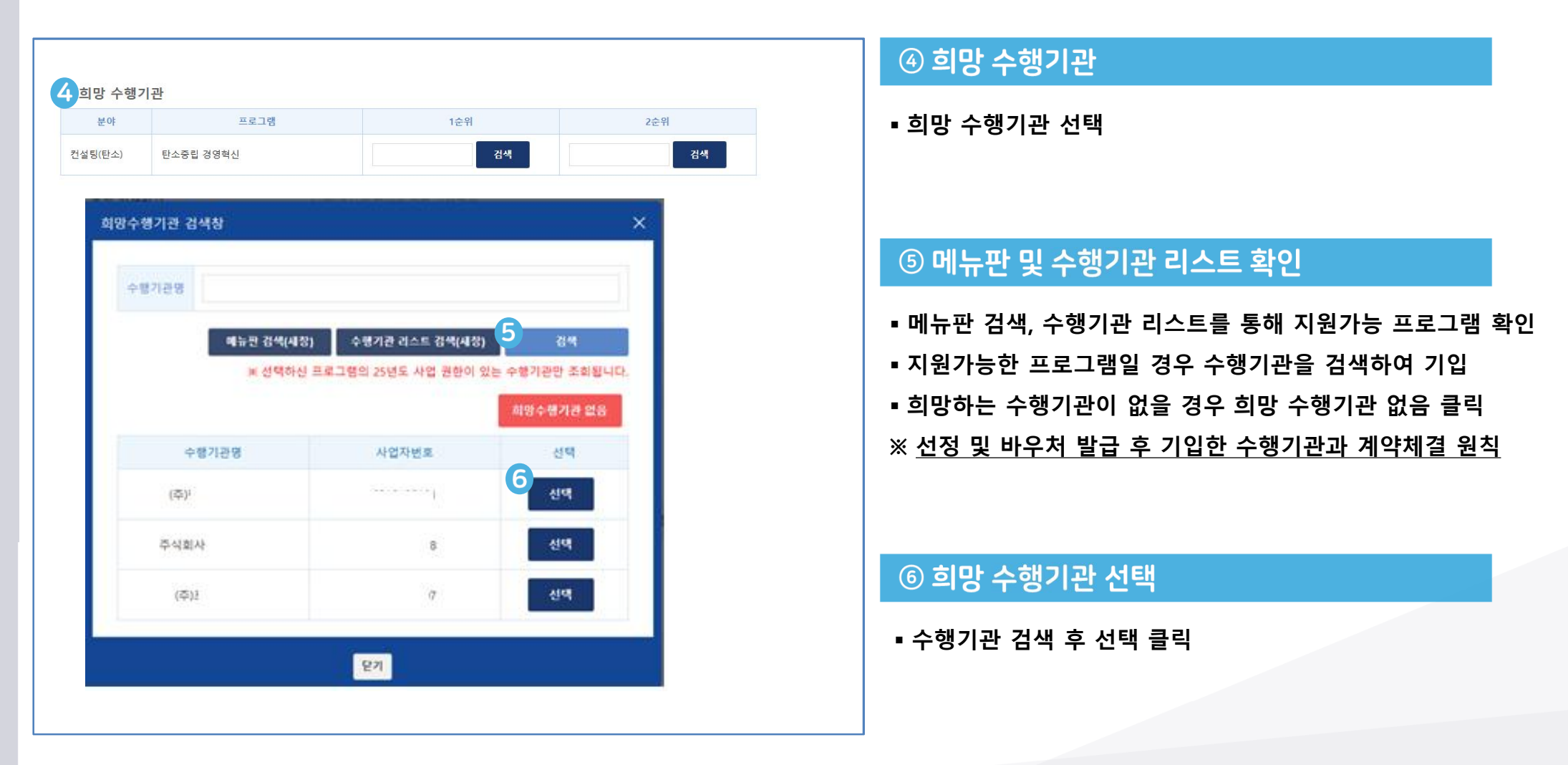

## 7) 3단계(첨부서류) 안내

#### 1 (신청서류)

| 연번 | 구분               | 서류명                                                                                                    | 내용                               |
|----|------------------|----------------------------------------------------------------------------------------------------|----------------------------------|
| 1  |                  | 사업 신청서                                                                                                    | 온라인 작성                           |
| 2  |                  | 신용정보조회 및 정보제공동의서                                                                                                    | 온라인 동의서 체크 및 인증                  |
| 3  |                  | 사업계획서                                                                                                    | [ <u>별첨</u> 1] 서식 활용하여<br>상세히 기술 |
| 4  | 필수 <sup>1)</sup> | 사업자등록증명원                                                                                                    | 국세청 <u>확인본</u>                   |
| 5  | 9<br>9<br>7      | 최근 3개년 재무제표증명원                                                                                                    | 국세청 <u>확인본</u>                   |
| 6  |                  | 국세 및 지방세 완납증명서                                                                                                    | 기업 및 대표자                         |
| 7  |                  | <u>레전드</u> 50+ 참여기업 확인서<br>*지역성장형 바우처 신청기업 제출 필수                                                                                                    | 서식3 참조                           |
| 8  |                  | 부가세과세표준증명원                                                                                                    | 재무제표 미제출 업체                      |
| 9  |                  | 지식재산권 및 인증 증빙서류                                                                                                    | 온라인작성                            |
| 10 | 해당 시             | <ul> <li>●규제 샌드박스 선정기업<br/>확인서, ②협업기업 선정 확인서</li> <li>응유연근무제 활용기업</li> <li>④진로제시컨설팅 처방기업</li> <li>⑤중소기업밀집지역 '주의·심각'<br/>단계 입주기업(서식4)</li> <li>(⑥,④,④,④의 경유,별도 증빙서류 없음)</li> </ul> | 공통우대 가점 사항 <sup>2</sup>          |

1) 필수서류 미제출 시 선정 제외

2) ●규제 샌드박스 선정기업, ②협업승인 기업, ③유연근무제 활용기업, ④재기바우처 진로제시컨설팅 처방기업, ⑤중소기업 밀집지역 '주의·심각' 단계 입주기업, ⑥원자 재 수입 영향 높은 기업(석유정제, 화학, 고무 플라스틱, 비금속 광물, 1차금속 제조업), ⑦지 역혁신공모사업 선정지역에 소재한 중소기업, ⑧스마트혁신지구 입주기업, ⑨중소 기업 챌린지진단 수진기업, ⑩도시형소공인집적지구 소재 기업

#### ① 신청 서류 안내 - 25년 차

- 사업계획서 : 첨부된 양식 작성 후 업로드 요청 (필수 서류)
- 대표자(개인) 국세 및 지방세 납세 증명원(필수 서류)
- 법인기업 국세 및 지방세 납세 증명원(필수 서류- 법인기업에 한함)

#### ■ 사업자등록증명원, 재무제표는 원클릭(중소기업지원플랫폼) 제출

#### KOSME 중소벤처기업진용공단 Korea Staffes and Startups Agency

#### Part 2 온라인 신청·접수

## 7-1) 3단계(첨부서류) 제출

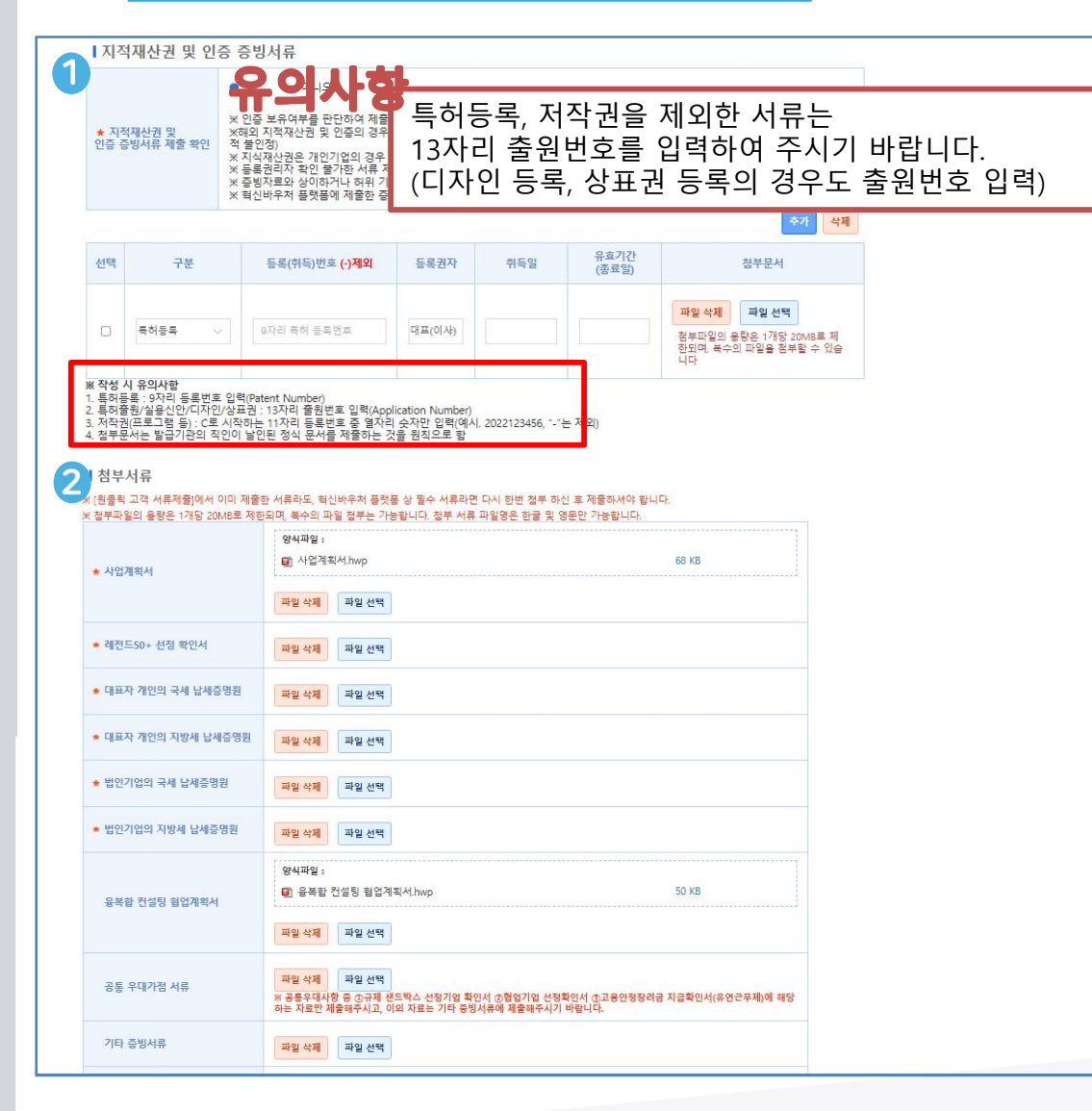

#### ① 지적재산권 및 인증 자료 제출

- 확인여부 선택(예/아니오)
- 구분 입력 : 가점서류 종류 선택
- 등록(취득)번호 입력 : 유의사항 참고하여 작성
- 등록권자 입력(선택지 외 등록권자는 가점 인정되지 않음)
- 취득일, 종료일(유효기간) 입력
- 참부문서 : 특허등록증, 출원증, 실용신안 등 스캔본 제출 (발급 문서가 외국어인 경우 국문 번역본 자료가 같이 제출된 경우만 인정)

#### ② 첨부서류

- 전분야 공통 필수
- 사업계획서
- 대표자 개인의 국세, 지방세 납세증명원
- 법인 기업의 국세, 지방세 납세증명원(법인에 한함)
- 원클릭(중소기업 지원 플랫폼) 제출
  - 사업자등록증명원 3개년 재무제표
- 그 외 문서는 해당 시 제출
  - (지역특화프로젝트연계형 바우처 : 레전드50+ 선정 확인서)
  - (융복합 컨설팅 신청기업 : 협업계획서 등)
- 원클릭 제출이 불가한(오류 등) 서류에 한해 기타 증빙서류에 제출

### Part 2 온라인 신청·접수

## 7-2) 3단계(첨부서류 및 원클릭)

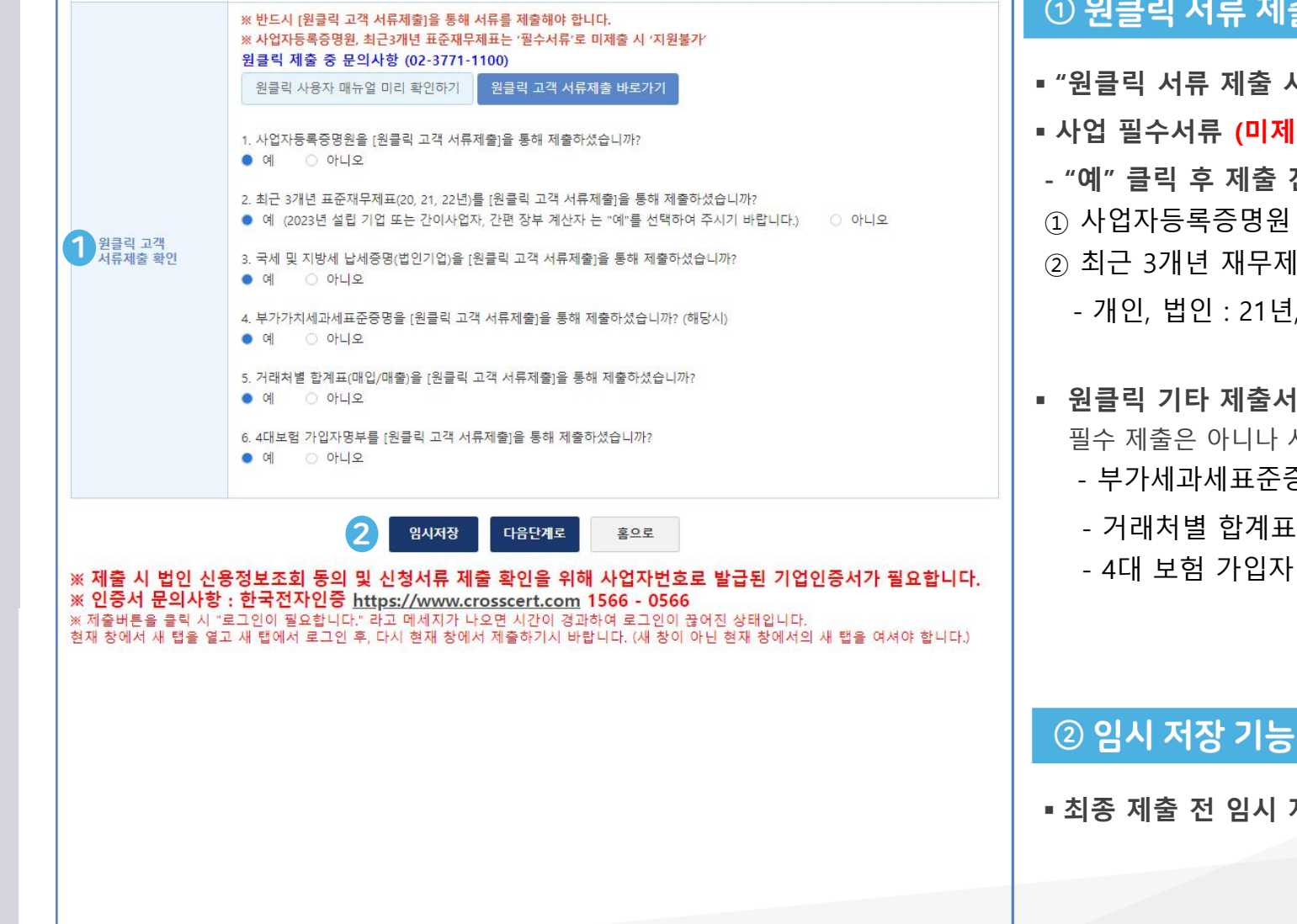

#### ① 원클릭 서류 제출(중소기업지원플랫폼)

- "원클릭 서류 제출 시스템" 을 통하여 제출
- 사업 필수서류 (미제출 시 필수 서류 누락으로 지원 불가)
- "예" 클릭 후 제출 진행
- ① 사업자등록증명원
- ② 최근 3개년 재무제표
  - 개인, 법인 : 21년, 22년, 23년

#### ■ 원클릭 기타 제출서류 필수 제출은 아니나 사업의 진행 및 개편을 위하여 가급적 제출 요망

- 부가세과세표준증명원 (최근 3개년, 재무제표 미제출시)
- 거래처별 합계표(매입/매출)
- 4대 보험 가입자 명부 등

■ 최종 제출 전 임시 저장 기능

## 8) 4단계(신청정보동의서)

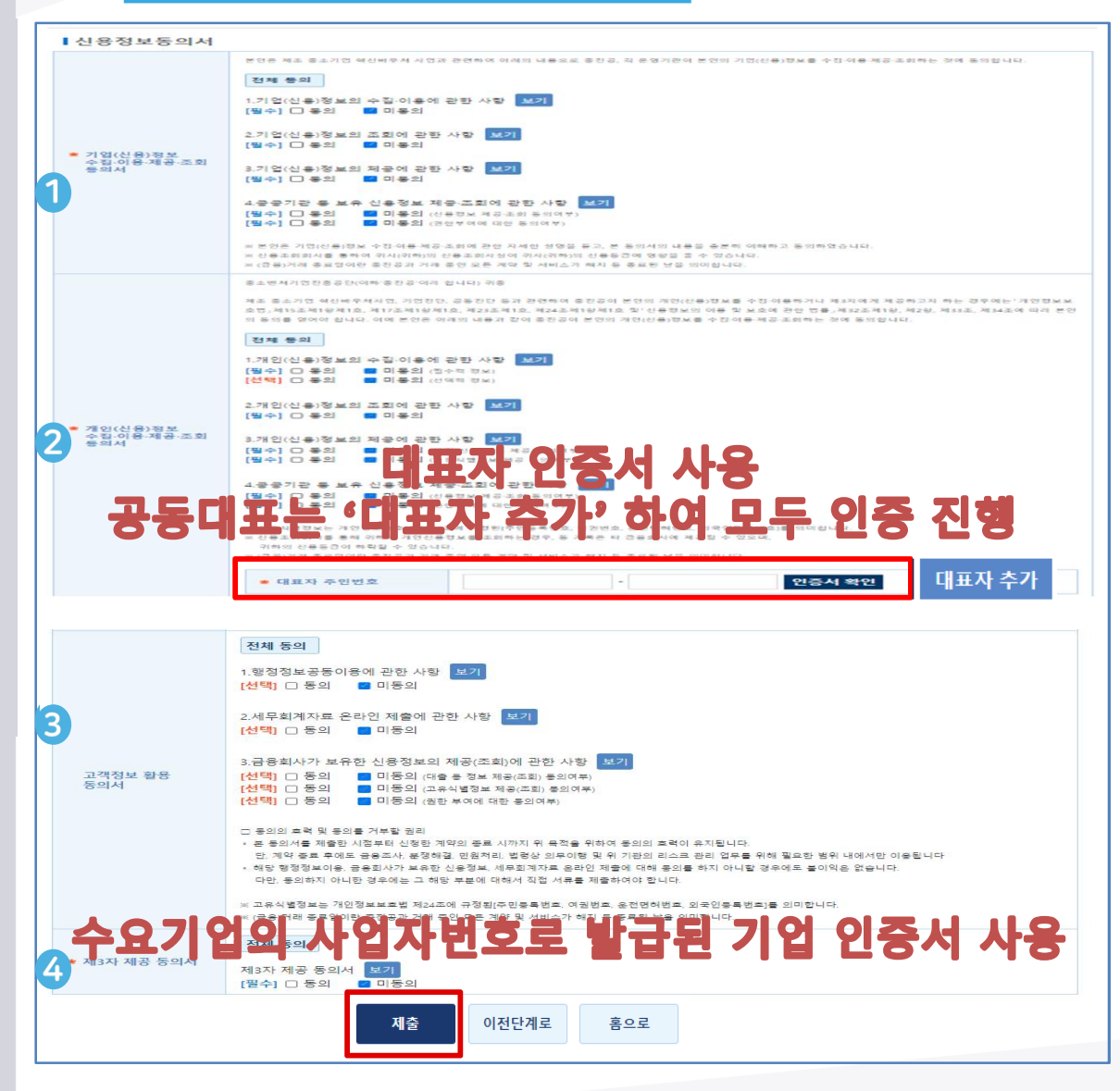

#### KOSME 중소벤처기업진용공단 Korea SMEs and Startups Agency

#### ① 기업(신용)정보수집·이용·제공·조회 동의서

■ 본인의 기업(신용)정보를 수집·이용·제공·조회하는 것에 동의

#### ② 개인(신용)정보수집·이용·제공·조회 동의서

- 본인의 개인(신용)정보를 수집·이용·제공·조회하는 것에 동의
- 대표자 주민번호 입력 및 공동인증서(구 공인인증서) 인증 진행
   <u>공동대표</u>의 경우 대표자 추가하여 진행

#### ③ 고객정보 활용 동의서

당 행정정보이용, 금융회사가 보유한 신용정보, 세무회계자료
 온라인 제출에 대해 동의를 하지 아니할 경우 그 해당 부분에
 대해서 직접 서류를 제출

#### ④ 제3자 제공 동의서

■ 본인의 개인 및 기업(신용) 정보를 수집·이용·제공·조회하는 것에 동의

9) 제출내역 확인

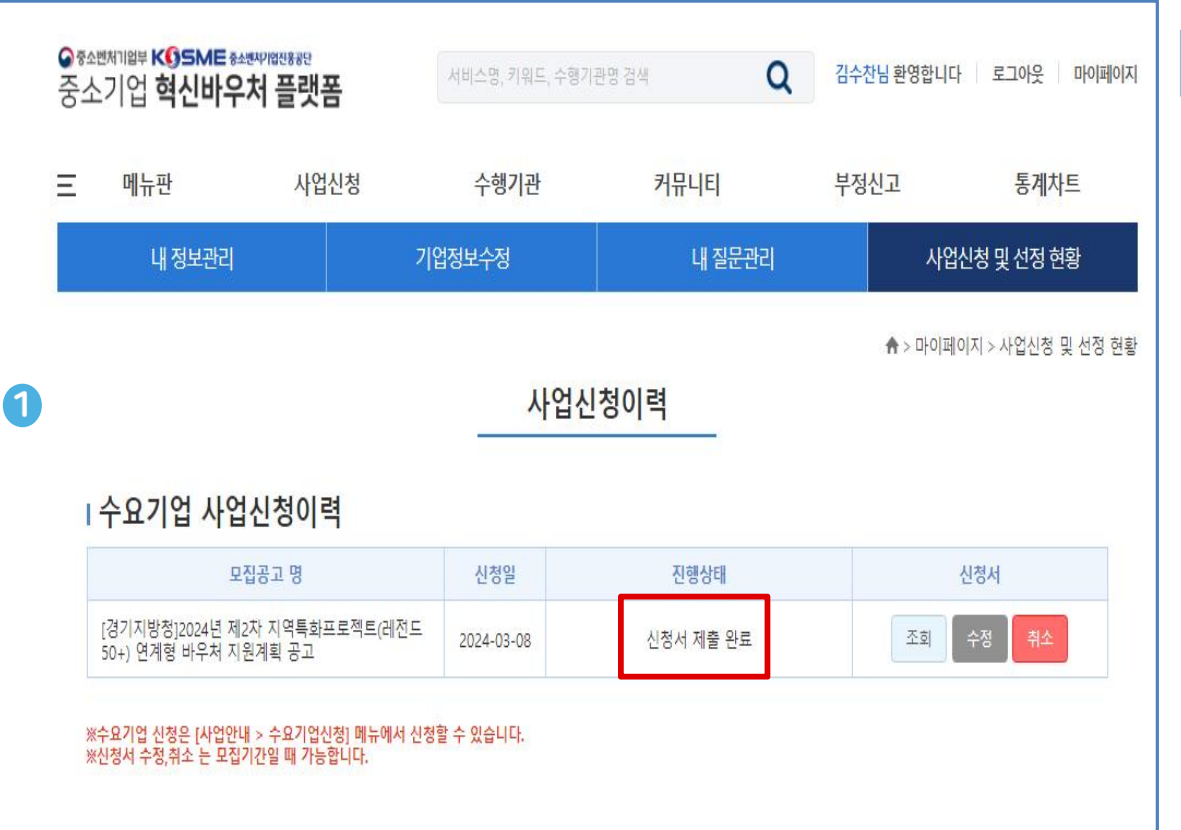

#### ① 수요기업 사업신청이력

- 마이페이지 → 사업신청 및 선정 현황 확인
- 사업신청 이력에서 조회, 수정, 취소 가능
- 신청 접수 완료 후
   신청 접수 이력 반드시 확인 요망

■ (접수오류) : 수요기업 사업신청 이력이 없습니다.

■ (접수완료) : 모집공고 명 출력 및 진행상태 "신청서 제출 완료" 신청접수 완료 후 관리기관에서 서면평가, 현장평가, 사업운영위원회를 통해 최종 지원기업 선정(약 2개월 소요) 안내발송 단계 : 요건검토, 서면평가, 최종선정 (최대 3회) 안내 대상 : 대표자 및 사업당당자(이메일 및 SMS)

KOSME 중소벤처기업진흥공단 Korea SMEts and Startups Agency

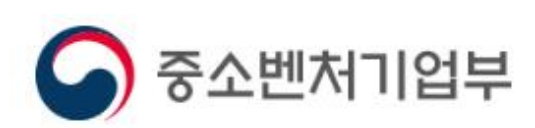

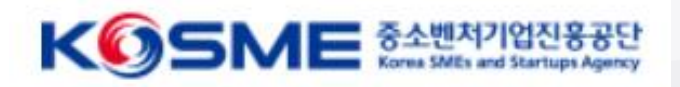

# 감사합니다